## **Employee Electronic Absence Request Submittal**

When an employee wants to submit an absence request, it is required that they complete an electronic absence request form through WebAdvisor. The WebAdvisor link is found at the top of the page at the District, Santa Ana College and Santiago Canyon College websites.

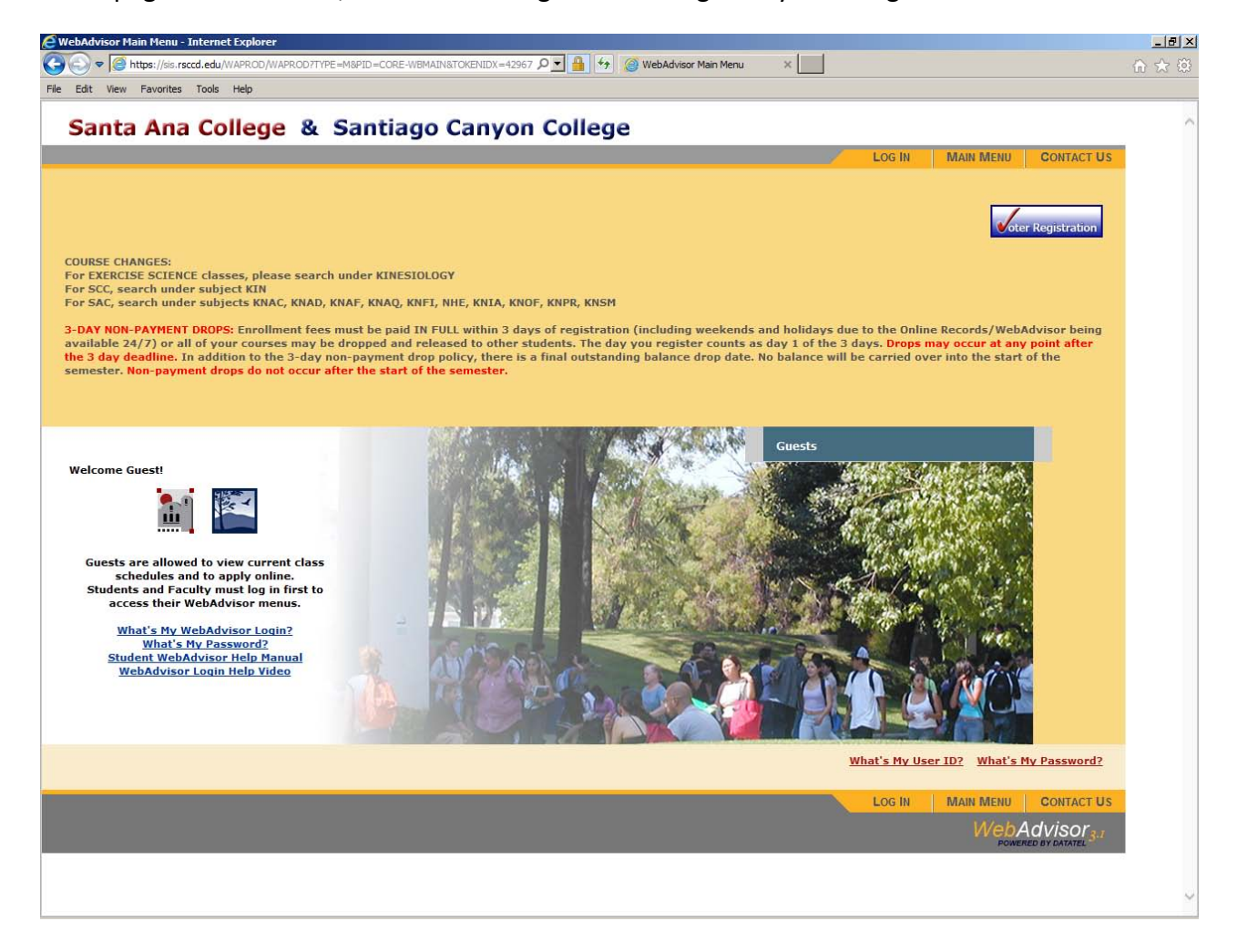

The employee must click on "Log In" at the top right hand side of the page, and then input their Username and Password.

The Username and Password are the same as their network Username and Password.

| Is this your first time logging onto WebAdvisor?<br>If so, your temporary password is your birth month, birth day, and two digit birth year (mmddyy).<br>You will be prompted to change your password after you first log on.<br>Need Help?<br>What's My WebAdvisor Login?<br>What's My Password?<br>WebAdvisor Login<br>Password |
|----------------------------------------------------------------------------------------------------|
| Need Help?         What's My WebAdvisor Login?         What's My Password?         WebAdvisor Login         Password                                                                                                    |
| WebAdvisor Login Password                                                                                                    |
| rassora                                                                                                    |
| Hint                                                                                                    |
| SUBMIT                                                                                                    |
|                                                                                                    |

If you have forgotten your Login or Password, simply click on the links below the "Need Help?" section to obtain support for your request.

Once they have logged into WebAdvisor, they must click on the "Employees" tab. Student employees and Faculty members must click on the "Employees" tab to submit an electronic absence request, <u>not</u> the "Students" or "Faculty" tab.

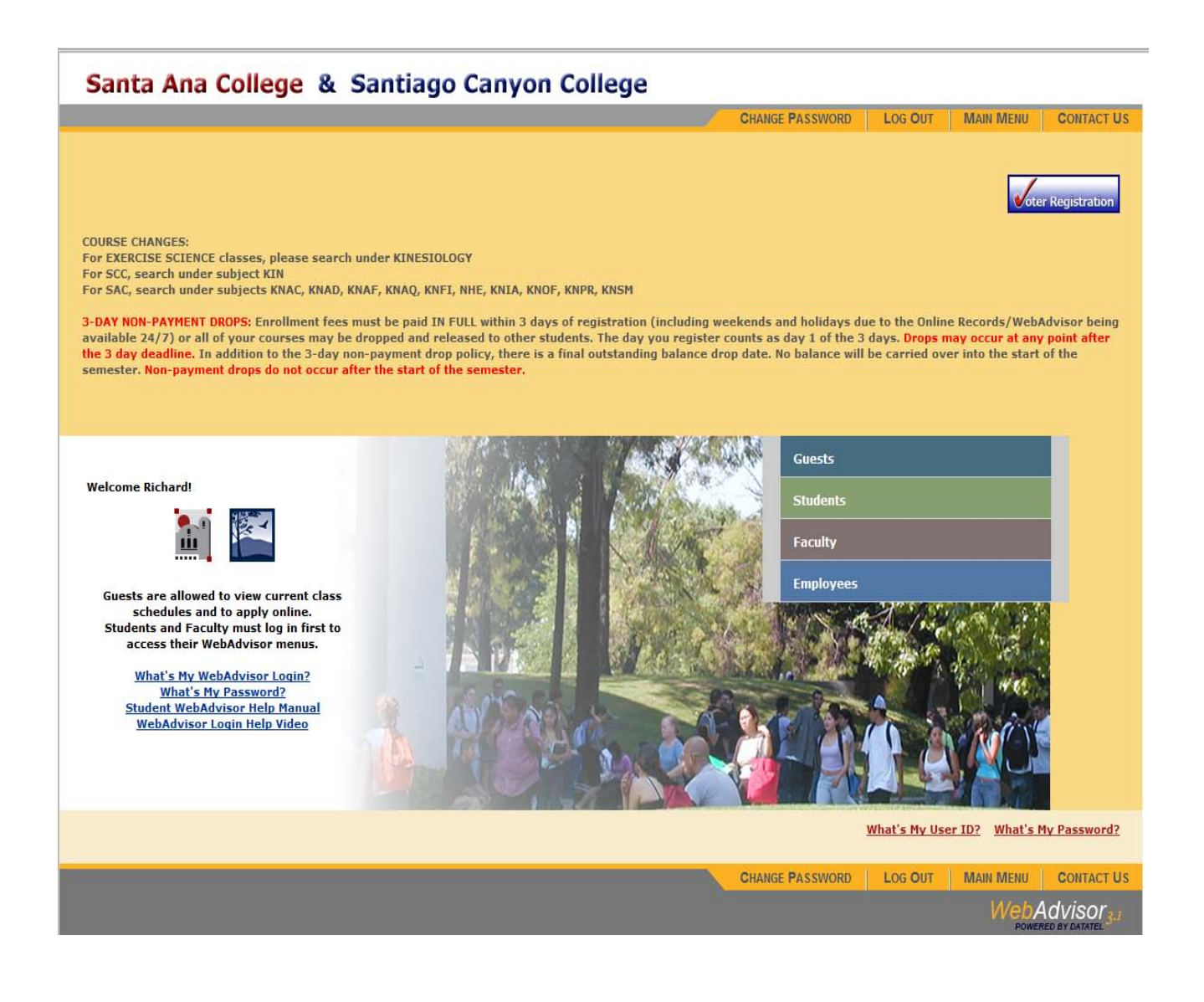

After having clicked on the "Employees" tab, the employee must click on the "Absence eForm Link" under "eForms"

| EMPLOYEES - WEBADVISOR FOR EMPLOYEES MENU                                                                                                    |              |                                           |                                                           |                                                                    | ,                                        | Welcome Richard! |
|----------------------------------------------------------------------------------------------------|--------------|-------------------------------------------|-----------------------------------------------------------|--------------------------------------------------------------------|------------------------------------------|------------------|
| The following links may display confidential information.                                                                                                    |              |                                           |                                                           |                                                                    |                                          |                  |
| User Account<br>What's My Student Number / Staff ID Number?<br>What's My WebAdvisor Login?<br>What's my password<br>Change Password<br>Address Change<br>Check My Email<br>Emergency Information |              | Absence<br>Blank Ab<br>Status C<br>WebNow | eForm Link<br>ssence eForm<br>Change eForm<br>(Timekeeper | eFor<br>Link (Timekeeper<br>Link (Timekeeper<br>rs/Approvers Use ( | ns<br>s Use Only)<br>s Use Only)<br>nly) |                  |
|                                                                                                    | CHANGE PASSV | VORD                                      | LOG OUT                                                   | MAIN MENU                                                          | EMPLOYEES MENU                           | CONTACT US       |
|                                                                                                    |              |                                           |                                                           |                                                                    | Web                                      | Advisor 3.1      |
|                                                                                                    |              |                                           |                                                           |                                                                    |                                          |                  |

After the employee clicks on the "Absence eForm Link", the following page will be displayed showing the Classified and/or Certificated positions assigned to the employee.

|                                                                                                    |                                                                                                    |                                                                                                    | C                                                                                                    | HANGE PASS                                                                                    | NORD LOG OUT                                                             | MAIN MENU                                                   | EMPLOYEES MENU           | HELP                        | CONTA      |
|----------------------------------------------------------------------------------------------------|----------------------------------------------------------------------------------------------------|----------------------------------------------------------------------------------------------------|----------------------------------------------------------------------------------------------------|-----------------------------------------------------------------------------------------------|--------------------------------------------------------------------------|-------------------------------------------------------------|--------------------------|-----------------------------|------------|
|                                                                                                    |                                                                                                    |                                                                                                    |                                                                                                    |                                                                                               |                                                                          |                                                             |                          |                             | Contra     |
| OYEE                                                                                                    |                                                                                                    |                                                                                                    |                                                                                                    |                                                                                               |                                                                          |                                                             |                          | w                           | elcome Ric |
| bsen                                                                                                    | nce eForm                                                                                                    | Link                                                                                                    |                                                                                                    |                                                                                               |                                                                          |                                                             |                          |                             |            |
|                                                                                                    |                                                                                                    |                                                                                                    |                                                                                                    |                                                                                               |                                                                          |                                                             |                          |                             |            |
|                                                                                                    |                                                                                                    |                                                                                                    |                                                                                                    |                                                                                               |                                                                          |                                                             |                          |                             |            |
| ime:<br>olleague                                                                                            | Kudlik, Ric<br>e ID: 2047808                                                                                                    | chard                                                                                                    |                                                                                                    |                                                                                               |                                                                          |                                                             |                          |                             |            |
| To mal                                                                                                    | ke vour choice, di                                                                                                    | ick on the eForm link to the left                                                                                                    | t of the ann                                                                                                    | ropriate Positio                                                                              | on Supervisor or Supe                                                    | rvieor Division This w                                      | ill take you to the corr | ecoording abser             | ce form    |
| TO Mar                                                                                                    | ke your choice, ch                                                                                                    |                                                                                                    |                                                                                                    |                                                                                               |                                                                          | STVISOT DIVISION. THIS W                                    |                          | esponding abser             | ice form.  |
|                                                                                                    |                                                                                                    |                                                                                                    |                                                                                                    |                                                                                               |                                                                          |                                                             |                          |                             |            |
|                                                                                                    |                                                                                                    |                                                                                                    |                                                                                                    |                                                                                               |                                                                          |                                                             |                          |                             |            |
| Class<br>Pleas                                                                                              | sified Positions<br>se choose the pos                                                                                                    | ition that you want to report y                                                                                                    | our leave.                                                                                                    |                                                                                               |                                                                          |                                                             |                          |                             |            |
| Class<br>Pleas                                                                                              | sified Positions<br>se choose the pos<br>Position                                                                                                    | ition that you want to report y<br>Pos Title                                                                                                    | our leave.<br><b>Primary</b>                                                                                               | Start Date                                                                                    | Division Location                                                        | Division                                                    |                          | Supervisor                  |            |
| Class<br>Pleas<br>Link                                                                                      | sified Positions<br>te choose the pos<br>Position<br>SFISC-UF-MGR                                                                                                    | ition that you want to report y<br>Pos Title<br>UF-Fiscal Services Manager                                                                                                    | rour leave.<br>Primary<br>Y                                                                                                | Start Date<br>09/03/2013                                                                      | Division Location                                                        | Division<br>SFIS - DO Business,                             | Opertns, & Fiscal Svc    | Supervisor<br>O'Connor, Ada | m M.       |
| Class<br>Pleas<br>Link<br>Form<br>Certi<br>Pleas<br>Link S<br>There                                         | sified Positions<br>te choose the position<br>Position<br>SFISC-UF-MGR<br>ificated Position<br>te choose the sup<br>Supervisor Su<br>e is no active certi                                                                                                    | ition that you want to report y<br>Pos Title<br>UF-Fiscal Services Manager<br>is' Supervisors.<br>ervisor that you want to repo<br>upv Position Supv Pos Title<br>ificated position.                                                                                                    | rour leave.<br>Primary<br>Y<br>rt your leav<br>e Supv D                                                                    | Start Date<br>09/03/2013<br>re<br>Div Location                                                | Division Location<br>DO                                                  | Division<br>5FIS - DO Business,                             | Opertns, & Fiscal Svc    | Supervisor<br>O'Connor, Ada | m M.       |
| Class<br>Pleas<br>Link<br>Form<br>Certi<br>Pleas<br>Link S<br>There<br>Only<br>Pleas<br>A list              | sified Positions<br>te choose the position<br>Position<br>SFISC-UF-MGR<br>ificated Position<br>te choose the sup<br>Supervisor Su<br>te is no active certi-<br>te choose the sup<br>of active superviso                                                                  | ition that you want to report y Pos Title UF-Fiscal Services Manager as' Supervisors. ervisor that you want to repo py Position Supy Pos Titl ificated position. n Location your supervisor is not listed in ervisor div location that you sors for the selected division w                                              | rour leave.<br>Primary<br>Y<br>rt your leav<br>e Supv D<br>sections abo<br>u want to rej<br>ill be popula                  | Start Date<br>09/03/2013<br>re<br>Div Location<br>ove.<br>port your leave<br>ated in the form | Division Location<br>DO<br>Supv Division<br>e.<br>n. You will be prompte | Division<br>SFIS - DO Business,<br>d to select one of the s | Opertns, & Fiscal Svc    | Supervisor<br>O'Connor, Ada | m M.       |
| Class<br>Pleas<br>Link<br>eForm<br>Certi<br>Pleas<br>There<br>Supe<br>Only<br>Pleas<br>A list               | sified Positions<br>te choose the position<br>Position<br>SFISC-UF-MGR<br>ificated Position<br>te choose the sup<br>Supervisor Su<br>te is no active certi-<br>supervisors' Divisio<br>use this option if y<br>te choose the sup<br>of active supervise<br>Supy Div Loca | ition that you want to report y Pos Title UF-Fiscal Services Manager s' Supervisors. ervisor that you want to repo up Position Supy Pos Titl ificated position. n Location your supervisor is not listed in ervisor div location that you sors for the selected division w tition Supy Division                          | rour leave.<br>Primary<br>Y<br>rt your leav<br>e Supv D<br>sections abo<br>y want to rej<br>ill be popula                  | Start Date<br>09/03/2013<br>re<br>Div Location<br>ove.<br>port your leave<br>ated in the form | Division Location<br>DO<br>Supv Division<br>e.<br>n. You will be prompte | Division<br>SFIS - DO Business,<br>d to select one of the s | Opertns, & Fiscal Svc    | Supervisor<br>O'Connor, Ada | m M.       |
| Class<br>Pleas<br>Link<br>eForm<br>Certii<br>Pleas<br>There<br>Supe<br>Supe<br>Supe<br>Supe<br>Sink<br>Sink | sified Positions<br>te choose the position<br>SFISC-UF-MGR<br>ificated Position<br>te choose the sup<br>Supervisor Su<br>te is no active certi<br>ervisors' Division<br>te choose the sup<br>of active supervis<br>Supv Div Loca<br>DO                                   | ition that you want to report y Pos Title UF-Fiscal Services Manager as' Supervisors. ervisor that you want to repo upv Position Supv Pos Title ificated position. In Location your supervisor is not listed in ervisor div location that you sors for the selected division w tion Supv Division SFIS - DO Business, Op | rour leave.<br>Primary<br>Y<br>rt your leav<br>e Supv D<br>sections abo<br>y want to rep<br>ill be popula<br>pertns, & Fis | Start Date<br>09/03/2013<br>re<br>Div Location<br>ove.<br>port your leave<br>ated in the form | Division Location<br>DO<br>Supv Division<br>e.<br>n. You will be prompte | Division<br>5FIS - DO Business,<br>d to select one of the s | Opertns, & Fiscal Svc    | Supervisor<br>O'Connor, Ada | m M.       |
| Class<br>Pleas<br>Link<br>eForm<br>Certii<br>Pleas<br>There<br>Only<br>Pleas<br>A list<br>.ink<br>Form      | sified Positions<br>te choose the position<br>Position<br>SFISC-UF-MGR<br>ificated Position<br>te choose the sup<br>Supervisor Su<br>a is no active certi-<br>use this option if the<br>choose the sup<br>of active supervis<br>Supv Div Loca<br>DO                      | ition that you want to report y Pos Title UF-Fiscal Services Manager as' Supervisors. ervisor that you want to repo py Position Supy Pos Titl ficated position. n Location your supervisor is not listed in ervisor div location that you sors for the selected division w tition Supy Division SFIS - DO Business, Op   | Primary<br>Y<br>rt your leav<br>e Supv D<br>sections abo<br>a want to rep<br>ill be popula                                 | Start Date<br>09/03/2013<br>re<br>Div Location<br>ove.<br>port your leave<br>ated in the form | Division Location<br>DO<br>Supv Division<br>e.<br>n. You will be prompte | Division<br>SFIS - DO Business,<br>d to select one of the s | Opertns, & Fiscal Svc    | Supervisor<br>O'Connor, Ada | m M.       |

If the Supervisor listed on the far right side of the position line is correct, then simply click on the "eForm" link directly on the left of the Position.

If the Supervisor is not correct, or is blank, the employee must email the Timekeeper/Approver in the department in order to rectify the situation. If the Supervisor is not correct, or blank, then the employee should click on the "eForm" link in the bottom section of the page titled "Supervisor's Division Location." This will allow the employee to select the appropriate Supervisor from a drop down list for proper routing. For employees with Certificated Positions, a list of all supervisors available at the employee's location will be displayed. The employee should select the correct supervisor for their division for proper routing of their absence form.

## Certificated Positions' Supervisors.

Please choose the supervisor that you want to report your leave

| Link  | Supervisor            | Supv Position | Supv Pos Title               | Supv Div Location | Supv Division                              |
|-------|-----------------------|---------------|------------------------------|-------------------|--------------------------------------------|
| eForm | Abejar, Esmeralda     | 1ADMS-UF-MGR  | UF-Campus Budget Manager     | SAC               | 1ADM - SAC Administrative Services         |
| eForm | Bonetati, Thomas E.   | 18K-UF-MGR1   | UF-Bookstore Manager         | SAC               | 1BO - SAC Business Operations              |
| eForm | Bridges, Avie J.      | 1KNHA-AF-DN   | AF-Dean Kinesiology,Hlth,At  | SAC               | 1KNHA - SAC Kinesiology, Health & Athletic |
| eForm | Bryant, Micki         | 1CNSL-AF-DN   | AF-Dean, Counseling          | SAC               | 1CNSL - SAC Counseling Division            |
| eForm | Carrera, Cheryl L.    | 1SMHS-AF-DN   | AF-Dean, Science & Math      | SAC               | 1SMH - SAC Science, Math, & Health Scienc  |
| eForm | Collins, Michael T.   | 1ADMS-LF-VP   | LF-VP, Administrative Svcs   | SAC               | 1ADM - SAC Administrative Services         |
| eForm | DeRosa, Sherry R.     | 1DSPS-AF-DNAC | AF-Assoc Dean, DSPS          | SAC               | 1STSS - SAC Student Services               |
| eForm | Finch, John C.        | 1CJA-AF-DNAS  | AF-Asst Dean, CJ Academies   | SAC               | 1HST - SAC Human Services & Technology     |
| eForm | Grant, Madeline A.    | 1BUS-AF-DN    | AF-Dean, Business            | SAC               | 1BUS - SAC Business Division               |
| eForm | Hoffman, Simon B.     | 1HST-AF-DN    | AF-Dean, Human Svcs & Tech   | SAC               | 1HST - SAC Human Services & Technology     |
| eForm | Jaeger, Carl R.       | 1ACA-UF-MGR   | UF-Enrollment Reporting Mgr  | SAC               | 1ACA - SAC Academic Affairs                |
| eForm | Jaffray, Shelly C.    | 1HSS-AF-DN    | AF-Dean, Humanities/Soc Sci  | SAC               | 1HSS - SAC Humanities & Social Sciences    |
| eForm | Jones, Ronald S.      | 1CUST-UF-SUPR | UF-Custodial Supervisor      | SAC               | 1ADM - SAC Administrative Services         |
| eForm | Kikawa, Eve S.        | 1FPA-AF-DN    | AF-Dean, Fine/Prfrmng Arts   | SAC               | 1FPA - SAC Fine & Performing Arts          |
| eForm | Leon, Christine M.    | 1EOPS-AF-DNAC | AF-Assoc Dn, EOPS            | SAC               | 1STSS - SAC Student Services               |
| eForm | Liang, Mark C.        | 1ADM-AF-DNAC  | AF-Assoc Dean, Adm & Rec     | SAC               | 1STSS - SAC Student Services               |
| eForm | Lundquist, Sara W.    | 1STSS-AF-VP   | AF-VP of Student Services    | SAC               | 1STSS - SAC Student Services               |
| eForm | Mahany, Donald E.     | 1FIAC-AF-DNAS | AF-Asst Dean, Fire Tech      | SAC               | 1HST - SAC Human Services & Technology     |
| eForm | Manson, Robert G.     | 1FAO-AF-DNAC  | AF-Assoc Dn, Financial Aid   | SAC               | 1STSS - SAC Student Services               |
| eForm | Martinez, Erlinda J.  | 1PRES-AF-PRES | AF-President. SAC            | SAC               | 1EXE - SAC Executive Division              |
| eForm | Miller, Rebecca L.    | 1SMHS-AF-DNAC | AF-Assoc Dn, Hith Sci/Nurs   | SAC               | 1SMH - SAC Science, Math, & Health Scienc  |
| eForm | Romero, Christina R.  | 1ADV-UF-DIRX  | Exec Dir College Advancement | SAC               | 1EXE - SAC Executive Division              |
| eForm | Tanakeyowma, Lilia M. | 1SCP-AF-DN    | AF-Dean, Student Affairs     | SAC               | 1STSS - SAC Student Services               |
| eForm | Torres, Omar J.       | 1ACA-AF-VP    | AF-VP, Academic Affairs      | SAC               | 1ACA - SAC Academic Affairs                |
| eForm | Truong, Huey C.       | 1ADM-UF-RGST  | UF-Registrar                 | SAC               | 1STSS - SAC Student Services               |
| eForm | Wheeler, Mark J.      | 1MAIN-UF-MGR2 | UF-Facilities Manager        | SAC               | 1ADM - SAC Administrative Services         |

If the Supervisor listed is correct, and the employee has clicked on the "eForm" link associated with that Supervisor, the following page will appear.

| nternet Explorer                                                  |                        |                             |                                 |                                           |
|-------------------------------------------------------------------|------------------------|-----------------------------|---------------------------------|-------------------------------------------|
| nageweb. <b>rsccd.edu</b> :8080/imagenowforms/fs?rdtoken=14243871 | 98551 P                | 🛨 🛃 🧭 Ab                    | osence eForm Link               | ImageNow Forms ×                          |
| rites Tools Help                                                  |                        |                             |                                 |                                           |
|                                                                   | Abs                    | ANCH<br>ommunit<br>sence Fo | O SANTIA<br>y College Dis<br>rm | GO<br>strict                              |
|                                                                   | Job Category:          | Full-time Clas              | sified/Administrator            |                                           |
| Employee Information                                              |                        |                             |                                 |                                           |
| ID: 2047808                                                       |                        | те<br>— Ро                  | ar:<br>v Doriod:                |                                           |
| Employee Position: 5515CUE.MGR UE.E                               | iscal Services Manager |                             | y Felioù.                       | 2/1-2/28                                  |
|                                                                   | iscal ocivices manager |                             |                                 |                                           |
| Supervisor Location: Do - District Office                         | <b>•</b>               | Su                          | pervisor Division:              | 5FIS - DO Business, Opertns, & Fiscal Svc |
| Supervisor: O'Connor, Adam M 1871                                 | 524                    | Su                          | pervisor Position:              | 5FISC-LF-VCAS LF-Asst VC of Fiscal Svcs   |
| L                                                                 |                        |                             |                                 |                                           |
|                                                                   |                        |                             |                                 |                                           |
| Absence Information                                               |                        |                             |                                 |                                           |
| Code 1                                                            |                        |                             | Start Date                      | End Date Hrs                              |
| VAC - Vacation                                                    |                        |                             | 02/23/2015                      | E 02/27/2015 E 8:00 Add                   |
|                                                                   |                        |                             | SU                              | M T W TH F SA                             |
|                                                                   |                        |                             | Include: 🗖                      |                                           |
|                                                                   |                        |                             |                                 |                                           |
| Row Date Day of Week                                              | Hre                    |                             | Poeted Hre                      | Notes                                     |
| 1 2/23 Monday                                                     | 8:00                   | Delete                      | 8:00                            |                                           |
| 2 2/24 Tuesday                                                    | 8:00                   | Delete                      | 8:00                            |                                           |
| 3 2/25 Vednesday                                                  | 8:00                   | Delete                      | 8:00                            |                                           |
| 4 2/26 Thursday                                                   | 8:00                   | Delete                      | 8:00                            |                                           |
| 5 2/27 Friday                                                     | 8:00                   | Delete                      | 8:00                            |                                           |
| Code 1 Total Hours (HH:MM):                                       | 40:00                  |                             | 40:00                           |                                           |
|                                                                   |                        |                             |                                 |                                           |
| <b>U</b>                                                          | Submit Re              | eset Print                  | Attachments                     |                                           |

At this point, the employee should select the appropriate Code from the drop down menu, and if they are requesting multiple days of absence, they must use the "Start Date" and "End Date" fields to identify the multiple days requested. The "Hrs" box should be completed for the number of hours of leave requested for each day clicked on the days below those boxes. The employee should then click "Add" and the days will populate with the corresponding number of hours in the Rows at the bottom of the Absence Information section.

If the employee is only requesting one day of leave, then they can simply select the date of the leave being requested on Row 1 of the Absence Information section, and then input the number of hours using the format HH:MM, where HH is hours and MM is minutes (not percentages).

| rnet Explorer                        |                                                            |                                                       |                                             |
|--------------------------------------|------------------------------------------------------------|-------------------------------------------------------|---------------------------------------------|
| eweb. <b>rsccd.edu</b> :8080/imageno | wforms/fs?rdtoken=1424387198551                            | Absence eForm Link                                    | ImageNow Forms                              |
| s toois Heip                         |                                                            |                                                       |                                             |
|                                      |                                                            | RANCHO SANTIA<br>Community College Dis<br>osence Form | GO<br>trict                                 |
|                                      | Job Category:                                              | Full-time Classified/Administrator                    |                                             |
| Employee Inforr                      | nation                                                     |                                                       |                                             |
| ID:                                  | 2047808                                                    | Year:                                                 | 2015                                        |
| Name:                                | Kudlik, Richard B.                                         | Pay Period:                                           | 2/1-2/28                                    |
| Employee Position:                   | 5FISC-UF-MGR UF-Fiscal Services Manager                    | r                                                     |                                             |
| Supervisor Location:                 | DO - District Office                                       | Supervisor Division:                                  | 5FIS - DO Business, Opertns, & Fiscal Svc 💌 |
| Supervisor:                          | O'Connor, Adam M 1871524                                   | Supervisor Position:                                  | 5FISC-LF-VCAS LF-Asst VC of Fiscal Svcs     |
| Absence Inform                       | ation                                                      |                                                       |                                             |
| Code 1                               |                                                            | Start Date                                            | End Date Hrs                                |
| VAC - Vacation                       | •                                                          | 02/23/2015                                            | 02/27/2015 🖪 8:00 Add                       |
|                                      |                                                            | SU                                                    | M T W TH F SA                               |
|                                      |                                                            | Include: 🗖                                            |                                             |
| Row Date<br>2/23<br>Code 1 T         | Day of Week Hrs<br>Monday 8:00<br>otal Hours (HH:MM): 8:00 | Posted Hrs<br>8:00<br>8:00                            | Payroll Use Only Notes                      |
|                                      |                                                            |                                                       | Add New Code Delete Code                    |
|                                      |                                                            |                                                       |                                             |

The field below is to be used if the employee is requesting multiple days of leave from the code selected in the dropdown menu. The "Hrs" field will populate the entered number of hours for each of the weekdays clicked in the list below between the date range entered.

 Start Date
 End Date
 Hrs

 02/23/2015
 02/27/2015
 8:00
 Add

 SU M T W TH F SA
 Include:
 Image: Image: I

If you are requesting Sick leave using the "SIC" code, then the following box will appear. You must click on this box prior to being able to submit your absence request.

Attachments □ If required, I certify I have attached a valid doctor's note to this absence form

If you try to sign the form without having checked the box above, the following warning will appear notifying you that you must check the box prior to being able to submit your absence form for approval.

| 🛃 Script alert                                                                     | 4 |
|------------------------------------------------------------------------------------|---|
| Missing Doctor's Note checkbox, please check this box to submit your absence form. |   |
| ОК                                                                                 | - |

If you select Personal Necessity ("PRN") as the Code, then you will be required to provide a valid reason for the request in the box below the Code.

| Abse     | nce Inform        | nation               |      |        |              |              |          |             |
|----------|-------------------|----------------------|------|--------|--------------|--------------|----------|-------------|
| Code     | 1                 |                      |      |        | Start Date   | End Date     | Hrs      |             |
| PRN - Pe | ersonal Necessity | •                    |      |        | 02/23/2015   | 02/27/2015   | 8:00     | Add         |
| <b>D</b> |                   |                      |      |        | SU M         | T W TH F     | SA       |             |
| Reas     | un                |                      |      |        | Include: 🗖 🔽 | <b>v v v</b> |          |             |
|          |                   |                      |      |        |              | Payroll Use  | e Only   |             |
| Row      | Date              | Day of Week          | Hrs  |        | Posted Hrs   | Notes        |          |             |
| 1        | 2/23 💌            | Monday               | 8:00 | Delete | 8:00         |              |          |             |
|          | Code 1            | Total Hours (HH:MM): | 8:00 |        | 8:00         |              |          |             |
|          |                   |                      |      |        |              |              |          |             |
|          |                   |                      |      |        |              | Add          | New Code | Delete Code |

If you fail to include a Reason in the box above, then you will receive the following warning when you try to Sign the form, meaning you will have to fill out a Reason before the system will let you proceed:

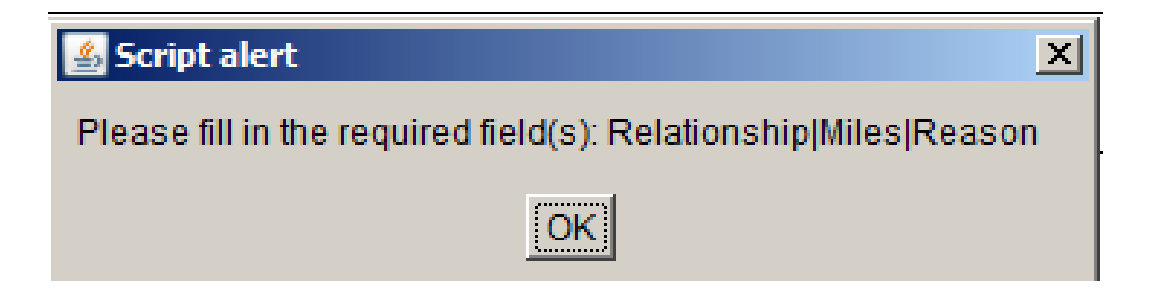

If you are required to attach a doctor's note, or mileage form, or jury summons verification, or any other document, then you must scan your document to your computer, then click on "Attachments" at the bottom of the screen

| Submit | Reset | Print | Attachments |
|--------|-------|-------|-------------|
|        |       |       |             |

Once you click on "Attachments" you will have to find the scanned document that you sent to yourself and click "Add" to find the attachment and then hit "OK" to attach the file.

| Attachments |           |       |    | ×      |
|-------------|-----------|-------|----|--------|
| Name 🛆      | Size      | Path  |    | Add    |
|             | No attach | ments |    | Remove |
|             |           |       |    |        |
|             |           |       |    |        |
|             |           |       |    |        |
|             |           |       |    |        |
|             |           |       |    |        |
|             |           |       |    |        |
|             |           |       |    |        |
|             |           |       |    |        |
| ,           |           |       |    |        |
|             |           |       | ОК | Cancel |

Once you have completed your absence form request and you are ready to Submit it for approval, you must first "Sign" the form in the Employee/Preparer section. If you look back and see that you have made a mistake that you need to fix, you must first click "Unsign" and then make the change. Then you must go back and click "Sign" before clicking "Submit" at the bottom of the page. Once you click on "Submit," the absence form will be routed to the people designated to review and approve absence forms in your department.

| Clicking Submit will route<br>form.                           | our absence form for approval. No additional changes will be allowed without submitting a new          |
|---------------------------------------------------------------|----------------------------------------------------------------------------------------------------|
| Signatures                                                    |                                                                                                    |
| Employee/Preparer                                             | correctly reflects all absence time for me for the period indicated.                                   |
| Richard B. Kudlik                                             | 02/19/2015 Sign UnSign Please Submit the form. Unsign to make more changes.                            |
| Timekeeper 1<br>I hereby certify that the employ              | ee named on this form has provided accurate information in regards to their absences.                  |
| Approver 1<br>I hereby certify that the employ                | ee named on this form has provided accurate information in regards to their absences.                  |
| Timekeeper 2<br>I hereby certify that the employ              | ee named on this form has provided accurate information in regards to their absences.                  |
| Approver 2                                                    | ee named on this form has provided accurate information in regards to their absences.                  |
|                                                               | Sign UnSign                                                                                            |
| Risk Management (Workers'<br>I hereby certify that the employ | Compensation)<br>ee named on this form has provided accurate information in regards to their absences. |
|                                                               | Submit Reset Print Attachments                                                                         |

Following are some guidelines associated with completing an absence request in WebAdvisor:

- If you are requesting an absence to cover more than one Pay Period, you must submit two (2) separate absence requests, one for each period (e.g. in the examples shown, if the employee were to request February 28 and March 1 for vacation, they would need to submit one absence request for February 28 and a separate one for March 1)
- You can include up to three absence codes on one absence request as long as it is for the same Pay Period (e.g. in the examples shown, you can include Vacation, Sick, Personal Necessity, Jury Duty, etc. as long as they all fall within the 2/1-2-28 Pay Period)
- If you are submitting an absence request for less than a full day, please include a comment stating the time that you will be leaving/returning (e.g. I have a Doctor's Appointment from 1-2 p.m.)
- If you have previously submitted an absence request that was routed to your Supervisor and approved, and you need to modify or remove that request, then you must submit a new absence request with the same Code and the same Date placing the new amount to replace what was previously submitted (e.g. if you previously request 8:00 hours of vacation on February 10 and it was approved, and you need to remove that vacation because you could no longer take it, then you would submit a new absence form using February 10 as the Date and using 0:00 as the number of hours. The new amount that you submit <u>replaces</u> the previously submitted/approved amount. No negatives are to be included)
- If you include "SIC" as one of the Codes you are requesting, the system does not know whether or not you are required to include a Doctor's Note, it just knows that you clicked on Sick Leave request. You will need to work with your Supervisor to determine when a Doctor's Note is required in accordance with the Collective Bargaining Agreement
- If you submit an absence request for a future fiscal year (e.g. you submit a request on April 1 for time off in July or August or December), Payroll will not be able to process that request in the system until after the new fiscal year begins on July 1.